# Zeit\_PAPQ

Die Uhrzeit, mit der das Messgerät arbeitet, kann entweder *manuell* oder *automatisch* mit der tatsächlichen Zeit synchronisiert werden.

Insbesondere wenn Messwerte von mehreren Messgeräten ausgewertet werden, ist es wichtig, dass alle Messgeräte die gleiche Uhrzeit verwenden.

Einstellungen:

- Gerätezeit synchronisieren
- Zeitzone
- Aktiviere NTP
- Aktiviere Zeitsetzen der Slave-Geräte (1-31) \*

#### Gerätezeit synchronisieren

- Klicken Sie auf die Schaltfläche Gerätezeit synchronisieren, um die UTC-Zeit vom PC an das Messgerätes einmalig manuell zu übertragen.
- Klicken Sie auf das Diskette-Icon, um die neue Zeit an das Messgerät zu übertragen.

| Hinweis |
|---------|
| - Cit   |

Für eine genaue Gerätezeit schalten Sie **Aktiviere NTP** ein, dann wird die Gerätezeit regelmäßig automatisch mit einem Zeitserver synchronisiert. Ein manuelles Synchronisieren ist dann nicht mehr erforderlich.

#### Zeitzone

• Wählen Sie die Zeitzone, in der das Messgerät installiert ist.

Durch Wahl der richtigen Zeitzone erfolgt die Sommer-/Winterzeit-Umstellung automatisch.

### **Aktiviere NTP**

Voraussetzung: Das Messgerät (mit Modul) besitzt eine Ethernet-Verbindung.

- Mit der Aktivierung von NTP (Network Time Protocol) kann das Messgerät die Uhrzeit *dauerhaft automatisch* beziehen.
- Geben Sie die Internet-Adresse eines NTP Servers an, von dem das Messgerät die Uhrzeit beziehen soll.

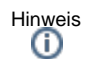

- Für eine hohe Genauigkeit ist eine räumliche Nähe zum verwendeten NTP Server wichtig.
- Wenn NTP nicht aktiviert ist, gibt es je nach Ausstattung des Messgerätes evtl. andere Optionen zur Zeitsynchronisierung, oder Sie synchronisieren die Zeit manuell.

## Aktiviere Zeitsetzen der Slave-Geräte (1-31) \*

Voraussetzung: NTP muss aktiviert sein. Unter Kommunikation > RS-485 muss Modbus-Master(Gateway) eingestellt sein.

|          | Aktuelle Zeit<br>Aktuelle Gerätezeit | 14:18:49<br>14:18:55<br>6 Sekunden | Geräteze                    |
|----------|--------------------------------------|------------------------------------|-----------------------------|
|          |                                      |                                    | Diese Änden<br>die Konfigur |
|          | Differenz                            |                                    |                             |
|          |                                      |                                    | ubertragen                  |
|          |                                      |                                    |                             |
| Zeitzone |                                      |                                    |                             |
|          |                                      |                                    |                             |
| Europe/B | erun                                 |                                    |                             |

Beispiel-Bild: UMG 96-PQ-L

• Die eingestellte Anzahl Slave-Geräte übernimmt die Zeit vom NTP Server.

Hinweis <sup>(i)</sup> \* Diese Einstellung ist nur bei Messgeräten des Typs **PA-MID+** verfügbar.